## PROCEDURA CANDIDATURA PROGRAMMA GOL PERCORSO 4 TIROCINI

Dopo la presa in carico presso il Centro per l'Impiego e la richiesta di "scelta autonoma APL sul portale ClicLavoroCampania", il cittadino destinatario del Programma GOL (garanzia di occupabilità del lavoratore) può fare accesso alla piattaforma CLICLAVOROCAMPANIA con il proprio spid e seguire la procedura di registrazione come lavoratore. Una volta effettuato l'accesso, il cittadino dovrà compilare il form presente alla sezione "Il mio CV". In seguito, dovrà accedere alla sezione "Par GOL", dove potrà collegarsi al Soggetto Promotore Projenia Società Cooperativa Sociale (Provincia da selezionare: Benevento)

Successivamente, nella voce di menu "consultazione" sarà disponibile la funzionalità "Tirocini Gol" che permette di visualizzare le vacancy di Tirocini GOL pubblicate da "Projenia Società Cooperativa Sociale" per conto del soggetto ospitante, aventi i seguenti codici vacancy

I filtri di ricerca del menù laterale permettono di effettuare una ricerca generale di tutte le vacancy pubblicate e attive nel sistema oppure restringere la ricerca per sede di lavoro o direttamente per codice vacancy.

È possibile inserire un testo nel box disponibile sotto la voce "Contatta" e selezionare obbligatoriamente il flag dell'informativa per il trattamento dei dati. Se è stato inserito nel sistema un CV in formato PDF il sistema richiede l'autorizzazione ad allegare tale CV alla candidatura online.

Completate queste operazioni è necessario selezionare il tasto INVIA.